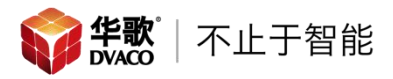

# 英国 Rako 瑞科 RCI-4L 无线 4 通道暗藏输入模块设置指南

## 概述:

Rako RCI-4L 无线 4 通道暗藏输入模块一共拥有 4 个输入通道,每个通道可以单 独配置。RCI-4L 可以连接 4 个单刀双掷开关,不需提供外接直流电源。RCI-4L 使用射频的方式和 Rako 系统连接控制场景模式执行,还可以单独控制某一路灯。

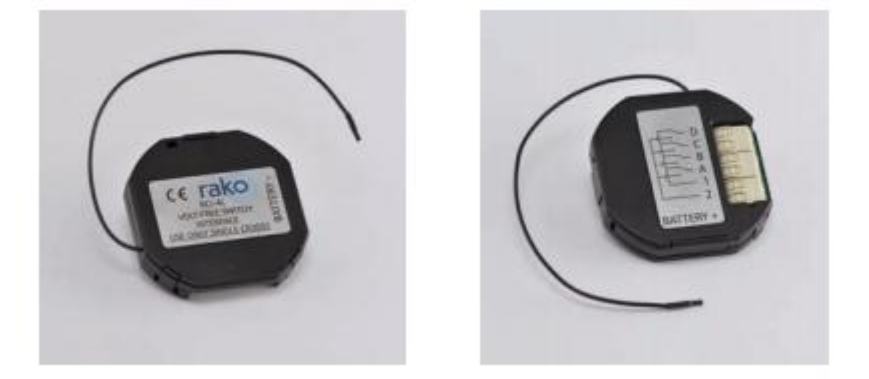

# 系统搭建图例:

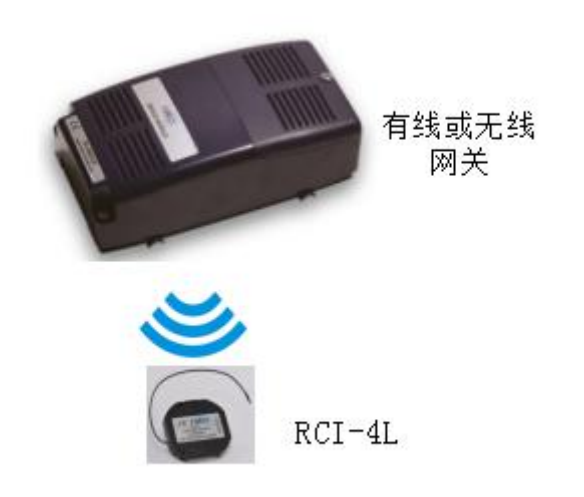

## 技术参数:

供电: 3VDC-1X3V 锂电池 CR2302 电池 通讯方式: Rakom 编码的调频射频, 433.9MHz 端口: 6 路直接输入,最大引线长度 300mm 尺寸: 48x48x9mm

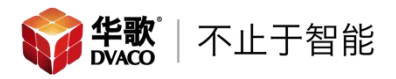

- 一、 Rako RCI-4L 无线 4 通道暗藏输入模块接线和安装
- 1、 准备工作:安装前必须切断电源避免造成电击,6个接线端子连接4个单 刀双掷开关,电源使用 3V 锂电池 CR2302 电池。

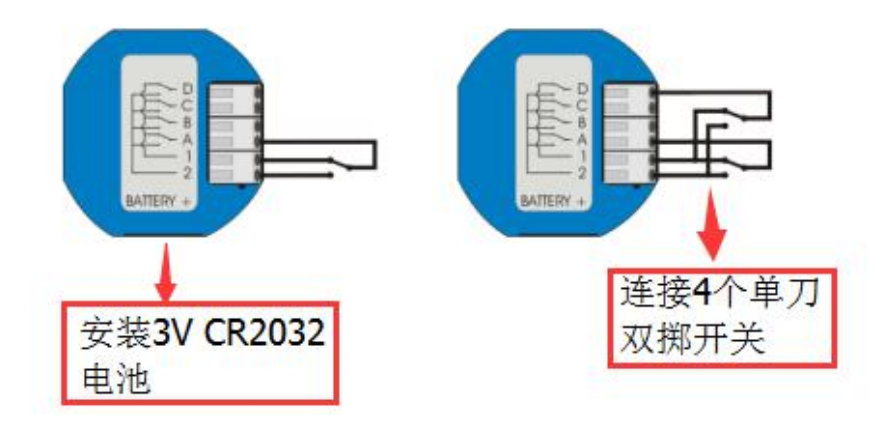

2、 模块安装

可以将模块安装在单刀双掷开关的底盒里面,来达到暗藏的效果。

## 二、 将 Rako RCI-4L 无线 4 通道暗藏输入模块加入 Rako 系统中

1、确保 RA-bridge 无线网关的接线正确并接好。

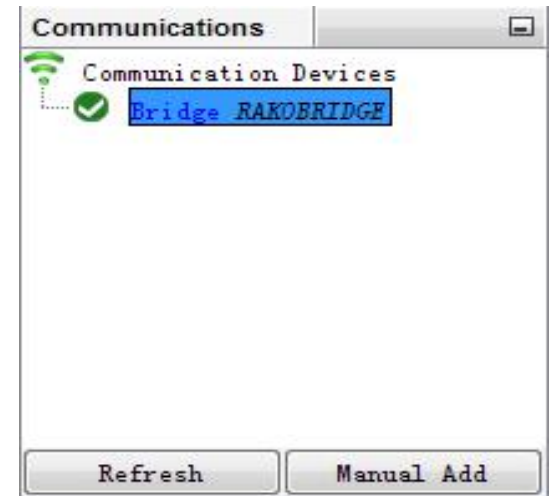

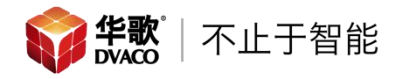

2、点击添加设备,选择无线设备 RCI-4L,点击下一步。

| New Device Wizard                                                              |                                                     | ×   |
|--------------------------------------------------------------------------------|-----------------------------------------------------|-----|
| Steps                                                                          | Select Device                                       |     |
| <ol> <li>Select Device</li> <li>Name Device</li> <li>Assign to room</li> </ol> | Choose Device Type                                  |     |
| <ol> <li>Link Device</li> </ol>                                                | O Any O Wired Wireless                              |     |
|                                                                                | RMI1200 无线<br>RMI500 无线                             | •   |
| 选择RCI-4L                                                                       | RCI-4L<br>RCI-7M<br>RNC-xxx<br>RSR-DALI<br>RSR-DALI |     |
|                                                                                | RAK4 Box<br>RXLink<br>Other                         | E + |
|                                                                                |                                                     |     |
|                                                                                | ( <u>Back</u> ) [Next > [Finish] Cancel [Hel        | .p  |

## 3、设置无线4通道暗藏输入模块的设备名称,然后点击下一步。

| ste | ep s          | Name Device |
|-----|---------------|-------------|
| 2   | Select Device |             |
| -   | Name Device   |             |
|     | Link Device   |             |
|     |               | Device Name |
|     |               | PCL4I       |
|     |               |             |
|     |               | Device Name |
|     | 输入设备名称        |             |
|     |               |             |
|     |               |             |
|     |               |             |
|     |               |             |
|     |               |             |

~

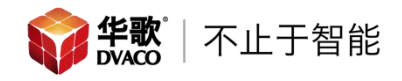

4、关联相应的房间号,通道号不需要选择。关联好房间号后点击下一步。

| Steps                                                                                               | Assign to room                      |
|----------------------------------------------------------------------------------------------------|-------------------------------------|
| <ul> <li>Select Device</li> <li>Name Device</li> <li>Assign to room</li> <li>Link Device</li> </ul> |                                     |
|                                                                                                    | Options<br>RCI-4L. RCI-4L           |
| 选择房间号 🗲                                                                                             | Associate to room<br>Assign Later 🔹 |
|                                                                                                    | Associate to channel                |
|                                                                                                    |                                     |
| 17                                                                                                  |                                     |
|                                                                                                    |                                     |

5、系统提示需要连接 RAMPI 设备, NFC 设备编程模块。将 RAMPI 模块接入设置 电脑, 然后点击确定。

| teps           |                      | Assign to room                                         |  |
|----------------|----------------------|--------------------------------------------------------|--|
| . Sele         | ct Device            |                                                        |  |
| . Hame<br>Assi | Device<br>gn to room |                                                        |  |
| Link           | Device               |                                                        |  |
|                | Connect?             |                                                        |  |
|                | You are r            | not connected. Would you like to connect to RAKO RAMPI |  |
|                | You are r            | not connected. Would you like to connect to RAKO RAMPI |  |

6、将 RCI-4L 放在 RAMPI 的右上方,此时 RAMPI 设备蓝灯和绿灯交替闪烁。

| Steps                                                                        | Link Device                                                |
|------------------------------------------------------------------------------|------------------------------------------------------------|
| . Select Device<br>. Name Device<br>. Assign to room<br>. <b>Link Device</b> | Device Setup Mode<br>RCI-4L                                |
|                                                                              | Hold the RA-NFC (NFC programming wand) near the plate.     |
|                                                                              |                                                            |
|                                                                              | Add as Virtual Device<br>Waiting for device to enter setup |

7、此时 RCI-4L 已经认证到系统了,点击完成。

| Steps                                                                     | Link Device                   |
|---------------------------------------------------------------------------|-------------------------------|
| 1. Select Device<br>2. Name Device<br>3. Assign to room<br>4. Link Device | Device Setup Mode<br>RCI-4L   |
|                                                                           | Setup complete. Press Finish. |
|                                                                           | Device Found                  |
| 17/1                                                                      |                               |

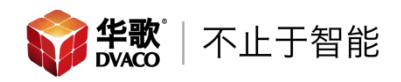

8、RCI-4L 认证完成后,对 RCI-4L 设备进行设置。当设置 RCI-4L 时, 网关是断 开的状态,如图,

| Start Page 🕺 Room Editor                                                                                                    | Device Editor                                                                                                    | Iransfer History                                                                                                    | 8                                                                                           |                 | Communication | s E                    |
|----------------------------------------------------------------------------------------------------|----------------------------------------------------------------------------------------------------|----------------------------------------------------------------------------------------------------|---------------------------------------------------------------------------------------------|-----------------|---------------|------------------------|
| RCI-4L                                                                                                    | Room: 客厅                                                                                                    | Description: RCI-4L<br>[Rm: 13 ]                                                                                                    | Device Status: Detected Version                                                             | 1.0.6           | Communicati   | on Devices<br>KO RAMPI |
| Button Config (Mapping)* M                                                                                                    | acros MFC Data Iransfe                                                                                                    | r                                                                                                    |                                                                                             |                 | bridge A      | REGREERE               |
| Mappings 1<br>1 - Disabled<br>2 - Disabled<br>3 - Disabled<br>5 - Disabled<br>6 - Disabled<br>6 - Disabled<br>6 - Disabled<br>10 - Disabled<br>11 - Disabled<br>11 - Disabled<br>13 - Disabled<br>13 - Disabled<br>14 - Disabled<br>15 - Disabled<br>16 - Disabled<br>17 - Disabled<br>18 - Disabled<br>19 - Disabled<br>19 - Disabled<br>19 - Disabled<br>19 - Disabled<br>19 - Disabled<br>19 - Disabled<br>19 - Disabled<br>19 - Disabled<br>19 - Disabled<br>19 - Disabled<br>10 - Disabled<br>10 - Disabled<br>10 - Disabled<br>10 - Disabled<br>10 - Disabled<br>11 - Disabled<br>12 - Disabled<br>13 - Disabled<br>14 - Disabled<br>15 - Disabled<br>15 - Disabled<br>16 - Disabled<br>17 - Disabled<br>18 - Disabled<br>19 - Disabled<br>10 - Disabled<br>10 - Disabled<br>1 | Imputs  A B C U D Imputs Imputs Imput | Button Action<br>Room:<br>Local Room<br>Channel:<br>All Channels<br>O Jo Action<br>Scene Off<br>Fade Up O Fade Down<br>Stop<br>Ident<br>Toggle Lavel<br>Macro Stop:<br>Macro Stop:<br>Macro Stop:<br>Update Last Used Room/Channel | •<br>•<br>•<br>•<br>•<br>•<br>•<br>•<br>•<br>•<br>•<br>•<br>•<br>•<br>•<br>•<br>•<br>•<br>• | E               |               | ļ                      |
| 24 - Disabled                                                                                                    | iemplates<br>.ocal Room Scenes - Scen                                                                                                    | te 1-4 on each input.                                                                                                    | Los                                                                                         | ad Template     |               |                        |
| Save                                                                                                    |                                                                                                    |                                                                                                    | Sav                                                                                         | ve Iemplate 🚽 👻 |               |                        |
| Later                                                                                                    |                                                                                                    | Save & Upload                                                                                                    |                                                                                             |                 | Refresh       | Manual Add             |

9、例,将 A 通道设置为客厅吊灯的开关。首先设置 A 通道的开模式,选择一个 映射号码,将此号码映射到 A 通道,选择触点 1。

| RCI-4L                                                                                                    | Description:                                                                                             | rci                                                                                                    |
|----------------------------------------------------------------------------------------------------|----------------------------------------------------------------------------------------------------|----------------------------------------------------------------------------------------------------|
| 映射号码                                                                                                    | Room: 客厅 [Rm: 13]                                                                                        |                                                                                                    |
| Button Config (Mapping) Macros                                                                                                    | NFC Data Transfer                                                                                        |                                                                                                    |
| Mappings<br>1 - A - 1 -> R:13 C:3 :: Level:                                                                                                    | Inputs                                                                                                   | Button Action<br>Room:                                                                                                    |
| 2 - A - 2 -> R:13 C:3 :: Level                                                                                                    | B                                                                                                    | 客厅 [Rm: 13 ]                                                                                                    |
| 3 - NO IRIGGER -> R:9 :: Scere 1                                                                                                    |                                                                                                    | Channel:                                                                                                    |
| 4 - NO IRIGGER -> R:13 C:27: Le                                                                                                    |                                                                                                    | 客厅吊灯 [Ch: 3 ]                                                                                                    |
| 5 - Disabled<br>6 - Disabled<br>7 - Disabled<br>8 - Disabled<br>9 - Disabled<br>10 - Disabled<br>11 - Disabled<br>12 - Disabled<br>13 - Disabled<br>14 - Disabled<br>15 - Disabled<br>16 - Disabled<br>17 - Disabled | D<br>Mapping Options<br>Enabled (Select Action)<br>Trigger on:<br>2<br>0 Or Logic (Default)<br>And Logic | <ul> <li>No Action</li> <li>Scene Off</li> <li>Fade Up Pade Down</li> <li>Stop</li> <li>Ident</li> <li>Ioggle Level </li> <li>Level</li> </ul> |

10、 选择对应的房间号和通道号,然后选择 Level,将 Level 数值调到最大。 此时客厅吊灯的开启功能已设置好。

| Inputs                    | Button Action                 |
|---------------------------|-------------------------------|
| A                         | Room: 选择文户间                   |
| B                         | 客厅 [Rm: 13] □□1平/方门 ▼         |
|                           | Channel:                      |
|                           | 客厅吊灯 [Ch: 3] 选择通道 -           |
|                           | O To Action                   |
| Mapping Options           | Scene Off *                   |
| ✓ Enabled (Select Action) | 🕧 Fade Up 🔘 Fade Down         |
| Trigger on:               | Stop                          |
| <b>№</b> 1 <b>□</b> 2     | Ident                         |
| ) Or Logic (Default)      | Togela Laval                  |
| 🔘 And Logic               |                               |
|                           | Level                         |
|                           |                               |
| 需要执行的功能                   | Level: 100%                   |
|                           | Macro Stop                    |
|                           | Macro Number: 1 📩             |
|                           | Macro Step: 1 🐥               |
|                           | Vpdate Last Used Room/Channel |
|                           | Fade Rate For All Items       |
|                           | Fada Bata                     |
|                           |                               |
|                           | 🗹 Use Default Value           |

11、 然后设置通道 A 的关模式。选择另一个映射号,映射到 A 通道,选择触 点 2,如图,

| RCI-4L                                                                                                    | Description: rci                                                                                                    |                                                                                                    | Device Status:                        | Nfc Comms.    |
|----------------------------------------------------------------------------------------------------|----------------------------------------------------------------------------------------------------|----------------------------------------------------------------------------------------------------|---------------------------------------|---------------|
| Room                                                                                                    | 客厅 [Rm: 13 ]                                                                                                    |                                                                                                    | •                                     |               |
| Button Config (Mapping)* Macros NFC Data 1                                                                                                    | ransfer                                                                                                    | -                                                                                                    |                                       |               |
| <pre>Mappings 1 - A - 1 -&gt; R:13 C:3 :: Level: 100% 2 - Disabled 3 - NO fRIGGER -&gt; R:9 :: Scene 1 4 - NO IRIGGER -&gt; R:13 C:2 :: Level: 71% 5 - Disabled 6 - Disabled 7 - Disabled 8 - Disabled 10 - Disabled 11 - Disabled 12 - Disabled 13 - Disabled 14 - Disabled 15 - Disabled 15 - Disabled 16 - Disabled 17 - Disabled 18 - Disabled 18 - Disabled 19 - Disabled 21 - Disabled 21 - Disabled 22 - Disabled 22 - Disabled 23 - Disabled 23 - Disabled 24 - Disabled 25 - Disabled 25 - Di</pre> | Input<br>A<br>S<br>C<br>D<br>Mapping Options<br>Enabled (Select Action)<br>Irigger on:<br>1 1<br>2<br>© Or Logic (Default)<br>And Logic | Button Action<br>Room:<br>當厅 [Rm: 13]<br>Channel:<br>當厅形灯 [Ch: 3]<br>④ Ho Action<br>③ Scene Scene 1<br>③ Fade Up ④ Fade Dow<br>③ Stop<br>③ Ident<br>④ Level<br>↓ ↓ ↓ ↓ ↓ ↓ ↓<br>Macro Stop<br>Macro Step:<br>④ Update Last Vsed Ro | • • • • • • • • • • • • • • • • • • • |               |
| a de la secola de la companya de la companya de la companya de la companya de la companya de la companya de la                                                                                                    | Local Room Scenes - Scene 1-4 o                                                                                                    | on each input.                                                                                                    |                                       | Load Iemplate |
| Save                                                                                                    |                                                                                                    |                                                                                                    |                                       | Save Iemplate |
|                                                                                                    | Save & U                                                                                                    | vload                                                                                                    |                                       |               |

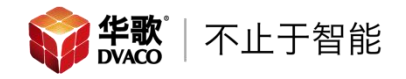

### 12、 设置房间和通道,选择客厅吊灯,选中 Level,将 Level 值调到最小。 此时客厅吊灯的关闭功能已设置好。

| Start Fage 38 Koom Editor Device Edi                                                                                                    | tor Iransfer Mistory                                                                                               |                                                                                                    |                                                                   |     |
|----------------------------------------------------------------------------------------------------|----------------------------------------------------------------------------------------------------|----------------------------------------------------------------------------------------------------|-------------------------------------------------------------------|-----|
| RCI-4L                                                                                                    | Description: rci                                                                                                   |                                                                                                    | Device Status: No Nfc Comms                                       |     |
| Room                                                                                                    | :客厅 [Rm: 13 ]                                                                                                    |                                                                                                    | •                                                                 |     |
| Button Config (Mapping)* Macros NFC Data                                                                                                    | Iransfer                                                                                                    |                                                                                                    |                                                                   |     |
| Mappings       1 - A - 1 -> R:13 C:3 :: Level: 100%       2 - Disabled       3 - NO TRIGGER -> R:9 :: Scene 1       4 - NO TRIGGER -> R:13 C:2 :: Level: 71%       5 - Disabled       6 - Disabled       8 - Disabled       9 - Disabled       10 - Disabled       11 - Disabled       12 - Disabled       13 - Disabled       14 - Disabled       15 - Disabled       16 - Disabled       17 - Disabled       18 - Disabled       19 - Disabled       19 - Disabled       19 - Disabled       19 - Disabled       19 - Disabled       20 - Disabled       21 - Disabled       22 - Disabled       23 - Disabled       24 - Disabled       24 - Disabled       24 - Disabled | Inputs  Inputs  C  D  Mapping Options  Enabled (Select Action)  Irigger on:  1  2  0 Or Logic (Default)  And Logic | Button Action<br>Room:<br>當厅 [Em: 13]<br>Channel:<br>當厅用灯 [Ch: 3]<br>I to Action<br>Scene Scene 1<br>Fade Up Fade Down<br>Stop<br>I dent<br>I oggle Lavel<br>Level<br>Macro Stop<br>Macro Stop<br>Macro Stop:<br>1<br>Macro Step:<br>1<br>Macro Step:<br>1<br>Macro S | v<br>v<br>v<br>Level: 08<br>v<br>haunel<br>Ll Itens<br>ault Value | · E |
|                                                                                                    | Save &                                                                                                    | Upload                                                                                                    |                                                                   |     |
| L                                                                                                    |                                                                                                    | n - €                                                                                                    |                                                                   |     |

### 13、 设置完成后点击 Save&Upload,保存并上传。

| 16 - Disabled<br>17 - Disabled<br>18 - Disabled<br>19 - Disabled<br>20 - Disabled<br>21 - Disabled<br>22 - Disabled<br>23 - Disabled<br>24 - Disabled<br>24 - Disabled<br>Save | Level: 0%<br>Macro Stop<br>Macro Jumber: 1<br>Macro Step: 1<br>Macro Step: 1<br>Fade Rate<br>Fade Rate<br>Vise Default Value |
|----------------------------------------------------------------------------------------------------|----------------------------------------------------------------------------------------------------|
|                                                                                                    | Save & Upload                                                                                                    |

注意,在编程没有完成之前,没有点 Save&Upload,不能把 RCI-4L 取下来,完成后点击保存,进度条完成后就可以把 RCI-4L 取下来,这样就完成了设备的真正的编程。